## **XR** Instructor

## Teach

## How to create a VR lesson?

If you want to create VR Lessons, start and stop sessions from your PC and watch the streams, you can use XR Instructor.

Watch this video for a more detailed demonstration: Dutch version English version

• Go to the XR Platform

|                | quare is s | eie                                                                          | cieu | I. YC | Ju Ca |          | nanç | Je squares by clicking off | the corresponding     |
|----------------|------------|------------------------------------------------------------------------------|------|-------|-------|----------|------|----------------------------|-----------------------|
| con.           |            |                                                                              |      |       |       |          |      |                            |                       |
| nasserelle 🐣 🦱 | Dashbo     | bard                                                                         | Теас | •h    |       |          |      |                            |                       |
| Trainer ~      | Bashise    |                                                                              | Touc |       |       |          |      |                            |                       |
| - Dashboard    | Today      | 's se                                                                        | ssio | ns    |       |          |      |                            |                       |
| Sessions       |            |                                                                              |      |       |       |          |      |                            |                       |
| Lesson Content |            |                                                                              |      |       |       |          |      |                            |                       |
| Objectives     | □ Star     | □ Start Time ↓ End Time ↓ Active ↓ Activity ↓ Particular   No results found. |      |       |       |          |      |                            | Participant ↓↑        |
| Organizations  |            |                                                                              |      |       |       |          |      |                            |                       |
| A Persons      | Lesso      | Lessons                                                                      |      |       |       |          |      | $\searrow$                 | ⑦ Enter search string |
|                | mrt        | mrt. 2025                                                                    |      |       |       | <        | >    | Plan Lesson                | or o rows             |
|                | mon        | tue                                                                          | wed  | thu   | fri   | sat      | sun  |                            | _                     |
|                |            |                                                                              |      |       | _     | 1        | 2    |                            |                       |
|                | 3          | 4                                                                            | 5    | 6     | 7     | 8        | 9    |                            |                       |
|                | 10         | 18                                                                           | 10   | 13    | 21    | 15<br>22 | 23   |                            |                       |
|                | 24         | 25                                                                           | 26   | 27    | 28    | 29       | 30   |                            |                       |
|                | 31         |                                                                              |      |       |       |          |      |                            |                       |
|                |            |                                                                              |      |       |       |          |      |                            |                       |
|                |            |                                                                              |      |       |       |          |      |                            |                       |
|                |            |                                                                              |      |       |       |          |      |                            |                       |